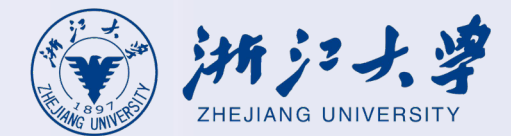

## 新版RVPN系统使用指南

## 适用于aTrust V2.1.12版本及以上

## 安卓/鸿蒙客户端使用说明

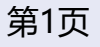

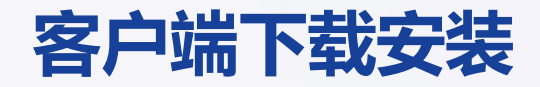

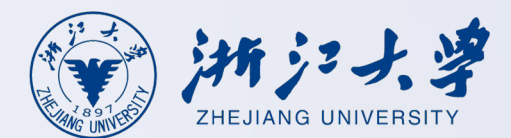

安卓、鸿蒙客户端下载途径如下:

方式1.用户通过应用商城搜索atrust安装;

方式2.安卓、鸿蒙用户通过在手机浏览器中输入以下链接

https://www.sangfor.com.cn/support/Software\_Download/aTrust.apk进行下载;

方式3.通过在电脑浏览器输入并打开网址**https://vpn.zju.edu.cn**,然后点击右上角的**<下载客户端**>,选 择移动端,然后使用手机浏览器扫码二维码下载即可(也可以在PC端下载后再传到手机端),详见图示。

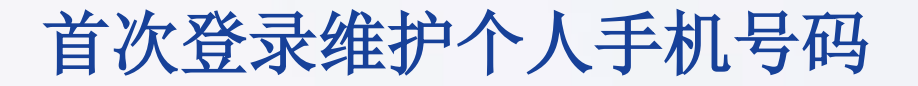

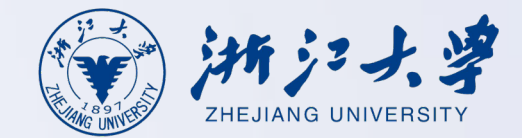

初次使用需登录myZJU系统【Change Phone | International Campus Zhejiang University】 修改手机号

| 首页 办公 → 力事公开                                          | 党群工作 〜 办公黄页 学习园地 |
|-------------------------------------------------------|------------------|
| 修改手机号<br>仅修改RVPN绑定手机号<br>INTL ID<br>I@intl.zju.edu.cn |                  |
| 新手机号*<br>11位电话号码                                      |                  |
| 图片验证码<br>图片验证码<br>验证码<br>6位验证码                        | 电话号码修改成功!        |

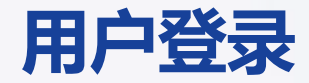

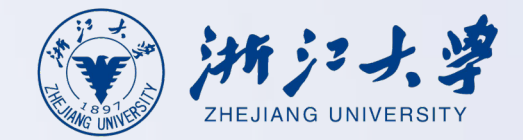

## 安装完成后,打开客户端,输入服务器地址**https://vpn.zju.edu.cn (需完整输入https://)**,点击<连接 >,选择登录方式,然后输入账号密码,点击<登录>,获取短信验证码后确认后,设置应用锁后登录成功。

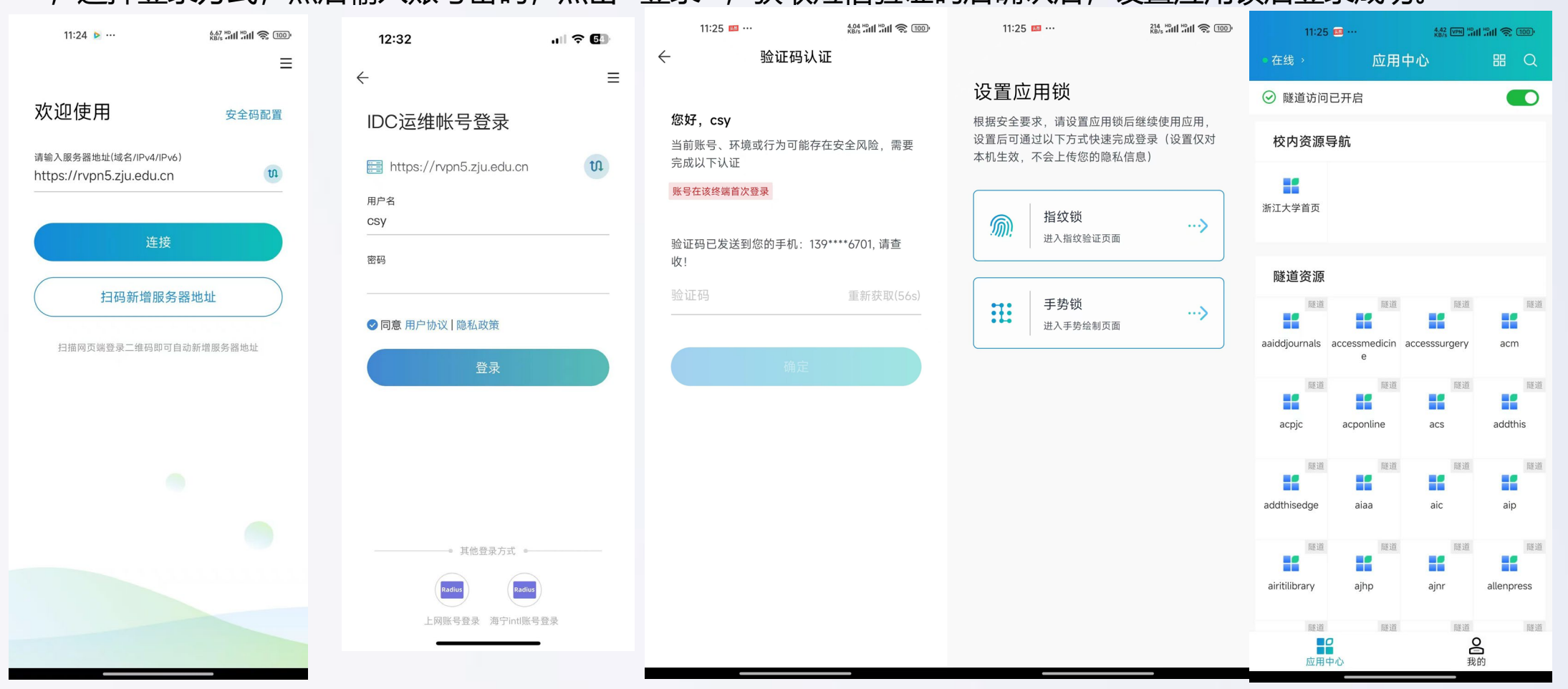

第4页

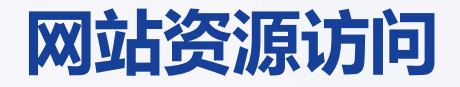

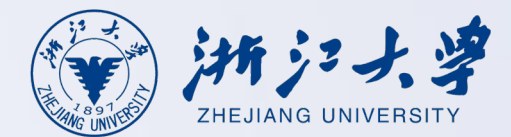

RVPN登录成功后,就可以访问学校的业务系统了。 访问网站资源:打开浏览器,输入访问地址,浏览器即对网站发起请求

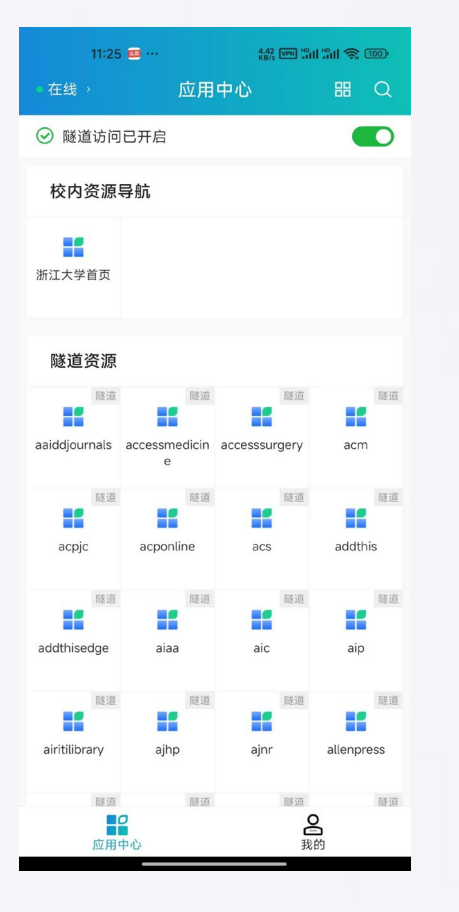

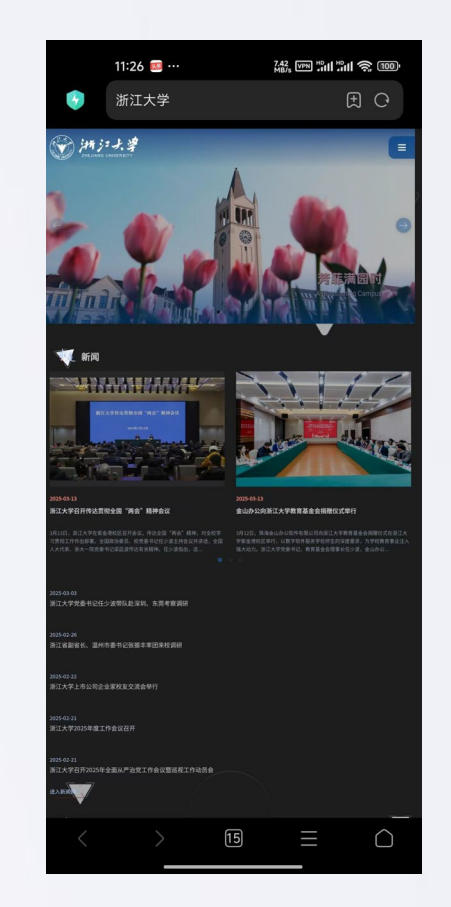